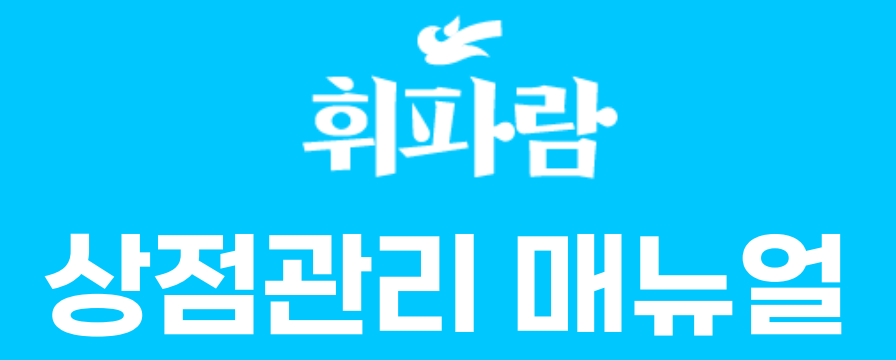

# 목차

# 1. 판매자, 상점정보 관리

# 2. 운영관리

# 3. 배달지역 관리

4. 메뉴관리 (크롤링, 메뉴 숨김,주류승인)

# 5. 옵션 관리

# 6. 품절/숨김 관리

# 7. 원산지 관리

1. 판매자, 상점정보 관리

| <mark>필수</mark> 판매자 ID  | test6 ID는 변경 하실 수 없습니다.                       |  |
|-------------------------|-----------------------------------------------|--|
| 필수 비밀번호                 | 비밀번호 변경 비밀번호는 암호화되어 확인이 불가능 합니다. (변경만 가능합니다.) |  |
| 수 사업자구분                 | 일반사업자 🗸                                       |  |
| 수 과세구분                  | 일반과세자(일반 과세업자) 🗸                              |  |
| 업태/업종                   | 업태: 업종:                                       |  |
| 🗧 사업주명 🚺                | 썸머                                            |  |
| 수 사업자 휴대폰번호             | 010-1234-5678                                 |  |
| 🗧 사업자 Email             | @                                             |  |
| 🗧 사업자 번호 🛛 4            | 111-11-12312                                  |  |
| 수 정산 🔿                  | 은행: 한국은행 🗸 계좌번호: 1234567123456 예금주: 썸머        |  |
| 중개수수료                   | 3.00 %                                        |  |
| 담당자명                    |                                               |  |
| 담당자 Hp                  | 010-1234-5678                                 |  |
| 담당자 Email               |                                               |  |
|                         |                                               |  |
| <b>부 파일</b> 첨부파일을 업로드하거 | 사업로드 된 파일의 정보입니다.                             |  |
|                         | 계약서 사본 사업자들로증 사본 연업신고증 사본 전산계좌 사본             |  |
| 업로드 파일 정보               | 드로즈 시고주 계자사보                                  |  |
| 계양서 사님                  |                                               |  |
| 시작시 시간                  | 파일 신택   신택된 파일 없음                             |  |
| 여어시고주 사비                | 파일 신택   신택된 파일 없음                             |  |
| 정상계자 사비                 | 바월 신택   신택된 파일 없습                             |  |
| 영안계획 작품                 | 백월 선택   선택된 백월 없습                             |  |

# 해당 위치에 입력되어있는 정보로 정산이 되니 주의 부탁드립니다.

일치한지 **확인 필수** 

4. 3번의 계좌 사본과 입력 되어있는 정보가

3. 이미지 확인하며 판매자 정보와 동일여부 확인

2. 중계수수료 입력

1. 해당 칸이 비어있을 시 담당자 Hp와 동일하게 입력

품절/숨김 관리

# 판매자 정보 & 첨부파일

**판매자정보** 판매자정보입니다.

운영관리

| 상점번호              | 1011642                                                                                                    |
|-------------------|----------------------------------------------------------------------------------------------------|
| 신청일시              | 2022-05-17 오후 3:06:01                                                                                                    |
| 승인일시 🚺            | 2022-05-17 도후 3:06:42                                                                                                    |
| 상점로고              | 파일 선택 전택된 파일 없음                                                                                                    |
| 필수 상점명            | 틈새라면 썸머점                                                                                                    |
| 필수 상점대표전화         | 010-1234-5678                                                                                                    |
| 상점상태              | 노출안함 ▼<br>*영업중:상점목록 노출, *영업준비중:상점목록 노출(명시적 영업준비중), *노출만함:상점목록 노출안됨                                                                                    |
| <b>팔수</b><br>상점주소 | 우편변호검색       30141         세종특별자치시 집현중앙7로 6 지식산업센터         1204호         GPS:       127.330444238211         36.4986114655752         법정동코드3611011800 |
| 지역화폐 📿            | 이여만전 이공주페이                                                                                                    |
| 상점 노출 카테고리        | 배달음식: :: 선택하세요:: ♥ 신규 추가 해달학장분류: :: 선택하세요:: ♥ 신규 추가<br>No 전시 카테고리 오 삭제<br>1 분식 ···································                                    |
| 4                 |                                                                                                    |
| <b>5</b><br>상점메모  |                                                                                                    |

# 상점명 정확한지 확인 해당되는 카테고리 추가 상점소개 및 정보 타사와 동일하게 적용 (리뷰관련 내용은 삭제, 사장님이 원할 시 기재) 상점 관련 공유 할 내용 및 매모사항 기재 (관리자 사이트에서만 확인 가능, 둥지 內 확인 불가)

1. 상점 로고 이미지 등록 (400x300px)

# 기본정보

운영관리

| 1  | <b>성보</b> 상점 주문정보를 등록합니 | 다.     |          |                   |                  |            |            |          |     |     |  |
|----|-------------------------|--------|----------|-------------------|------------------|------------|------------|----------|-----|-----|--|
|    | 조리 + 배달시간               | - 40분  | + 배달     | 주문에 기본으로 노출되는 시간  | 입니다.             |            |            |          |     |     |  |
|    | 조리시간                    | - 30분  | +        | /매장 주문에 기본으로 노출되는 | = 시간입니다.         |            |            |          |     |     |  |
| 필수 | 주문 수령방법                 | ✔배달 [  | ) 포장 🗌 매 | 장                 |                  | 0          |            |          |     |     |  |
|    | 예약 주문사용                 | □배달 [  | ) 포장 🗌 매 | 장                 |                  | 2          |            |          |     |     |  |
| 필수 | 8                       | 최소 주문금 | 액: 0     | 신규 :              | 추 <b>가</b> 기존 최소 | 주문금액 보다 높은 | ? 금액으로 작성? | 하셔야 합니다. |     |     |  |
|    | 주문금액별 배달료               | No     |          | 최소 주문금액           | 기본               | 배달료        | 삭제         |          |     |     |  |
|    |                         | 1      | 12000    | 원 이상              | 0                | 원          | 삭제         |          |     |     |  |
|    | 배달대행사 설정 4              | 만나     | ~        |                   |                  |            |            |          |     |     |  |
| 배달 | 알대행사 배달료 정산 여부          | ○설정안함  | ◉ 설정     |                   |                  |            |            |          |     |     |  |
|    |                         |        |          |                   |                  |            |            |          | 수 정 | 리스트 |  |

# 4. 배달 대행사 클릭 5. 모든 설정 후 수정 버튼 필수

3. 최소 주문금액 입력 후 신규추가 버튼 클릭

2. 해당 매장 운영하는 방법들 체크

조리시간 (포장까지 걸리는 시간)

1. 조리 + 배달시간 (배달까지 걸리는 시간)

품절/숨김 관리

# 주문정보

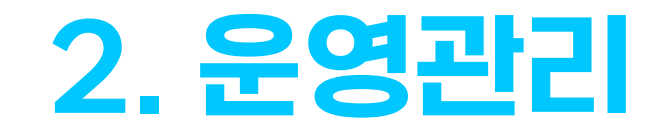

|          | 24시간 영업 | Ţ Ā           | 크 시 요일 체크외                            | · 관계없/         | 이 항시 문 | 음영으로 긴  | 주합니다. |                |  |
|----------|---------|---------------|---------------------------------------|----------------|--------|---------|-------|----------------|--|
| 2        | 요일      |               | 영업여부 3                                |                |        | 영업시간    |       | 시간추가/삭제        |  |
|          | 월요일     |               | 영업일                                   | 9              | : 00   | ~ 23    | : 59  | 시간 추가          |  |
|          | 화요일     |               | 영업일                                   | 00             | : 00   | ~ 1     | : 00  | 시간 추가          |  |
|          |         | -             |                                       | 9              | : 00   | ~ 23    | : 59  | 시간 삭제          |  |
|          | 수요일     |               | 영업일                                   | 10             | : 00   | ~ 15    | : 00  | 시간 추가          |  |
| 운영정보     |         |               |                                       | 10             | : 00   | ~ 15    | : 00  | 시간 추가          |  |
| 200-     | 목요일     |               | 영업일                                   | 16             | : 00   | ~ 22    | : 00  | 시간 삭제          |  |
|          | 그이의     |               | ㅎ여인                                   |                | :      | ~       | :     | 시간 추가          |  |
|          | 8~ 2    |               |                                       |                | :      | ~       | :     | 시간 삭제          |  |
|          | 토요일     |               | 휴업일                                   |                | :      | ~       | :     | 시간 추가          |  |
|          |         |               |                                       |                |        | ~       |       | 시간 삭제          |  |
|          | 일요일     |               | 휴업일                                   |                |        | ~       |       | 시간 주가<br>시간 삭제 |  |
|          |         |               |                                       |                |        |         |       |                |  |
| <b>Ř</b> |         |               |                                       |                |        |         |       |                |  |
|          | DUCK    | <b>ω</b> ι πι | 800                                   |                |        |         |       |                |  |
| 정기휴무     | 배달 > 첫  | 면째 丶          | / 굴보일 ✔ 신                             | 규주가            | +1     |         | 0.01  | A L TH         |  |
|          | NO      | 비             | 일/배수<br>주국이                           | <del>،</del> ک | ۰r<br> |         | 포일    | 삭제             |  |
| 임시휴무     | 시작일 :   |               | ····································· |                |        | 이 신규 주. | 1     | 51             |  |
|          | NO      |               | 지역일                                   |                | 공묘     | 2       | 47    | 41             |  |
|          |         |               |                                       |                |        |         |       |                |  |
|          |         |               |                                       |                |        |         |       |                |  |

# 명업 시간 및 휴무

영업시간

1

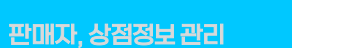

운영관리

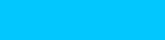

5. 정기휴무가 있을 시 등록

ex) 09:00~22:00영업 / 15:00~16:00 브레이크타임

4. 브레이크타임이 있는 매장 입력 예시

ex) 09:00~새벽 01:00시

3. 다음날로 넘어가는 운영 시간 매장 입력 예시

2. 운영하는 요일만 체크

1. 24시간 운영 매장은 체크

3. 배달지역 관리

| 배달 기본성정 및 거리기주 성정                 | A 31 31                                                        |                                                                                                    |                                                                                             |                                                                                                    |                                |
|-----------------------------------|----------------------------------------------------------------|----------------------------------------------------------------------------------------------------|---------------------------------------------------------------------------------------------|----------------------------------------------------------------------------------------------------|--------------------------------|
| HE HEED X HE HEED                 | 물기기                                                            |                                                                                                    |                                                                                             |                                                                                                    |                                |
| 배달 설정 팁: 1) 배달노출, 할               | 갈증료 산정 방법 선                                                    | 택 2)거리 기준 선택시 배달거리 :                                                                                                    | 기준 설정에서 기본 거                                                                                | 리, 최대 노출거리 및 할증료                                                                                                    | · 설정 3) 법정동 기준 선택시 배달 법정동 기준 설 |
| 배달기본설정                            |                                                                |                                                                                                    |                                                                                             |                                                                                                    |                                |
| 배달노출 방법                           | ○ 법정동기준 (                                                      | ○ 거리기준 ○ 지도기준                                                                                                    |                                                                                             |                                                                                                    |                                |
| 할증료 산정방법                          | ○ 법정동기준 (                                                      | ) 거리기준                                                                                                    |                                                                                             |                                                                                                    |                                |
| 배달 거리기준 설정                        |                                                                |                                                                                                    |                                                                                             |                                                                                                    |                                |
| 최대 노출거리                           | 1.2km -                                                        | — 🕂 (100m 단위)                                                                                                    |                                                                                             |                                                                                                    |                                |
| 기본 배달거리                           | 1.2km -                                                        | — 🕂 (100m 단위)                                                                                                    |                                                                                             |                                                                                                    |                                |
| 추가거리당 할증요금                        | 100m당                                                          | 0 원 — +                                                                                                    |                                                                                             |                                                                                                    |                                |
| 배달 법정동기준 설정(노출 및 1                | 할증요금) 보이기                                                      |                                                                                                    |                                                                                             |                                                                                                    |                                |
| 배달노출 지도 그리기 보이기                   | 새로 그리기                                                         | 샘플로 그리기 반경+ 반경·                                                                                                    | - 수정하기                                                                                      | JNDO(되돌리기) RED                                                                                                    | 00(다시하기)                       |
| 배달노출그리기 팁: 1) 샘플로                 | 그리기 선택후 반경                                                     | 킹 증가 또는 감소를 통해 대략적인 영                                                                                                    | 9역을 지정합니다. 2) [                                                                             | 다각형 외곽 선에 마우스를 기                                                                                                    | 바져가면 네모 표시 점들이 보이고 점들을 이동시켜    |
| · · 기하즈요그 수기기                     |                                                                |                                                                                                    |                                                                                             |                                                                                                    |                                |
|                                   | 2                                                              |                                                                                                    |                                                                                             |                                                                                                    |                                |
|                                   | 요일별 배달할증                                                       | 적용여부 (적용시 클릭 필수) 🗌                                                                                                    |                                                                                             |                                                                                                    |                                |
|                                   | 요일                                                             | 함증시간                                                                                                    | 요금설정                                                                                        | 1171 + 7174170                                                                                                    |                                |
|                                   | _                                                              | EOTE                                                                                                    | 220                                                                                         | 시간수가/삭제                                                                                                    |                                |
|                                   | 월요일                                                            | : ~ :                                                                                                    | 8                                                                                           | 시간수가/삭제<br>시간 추가                                                                                                    |                                |
|                                   | 월요일<br>화요일                                                     |                                                                                                    | ව<br>ව<br>ව<br>ව                                                                            | 시간추가/삭제<br>시간 추가<br>시간 추가                                                                                                    |                                |
| 요일별 할증요금                          | 월요일 [<br>화요일 [<br>수요일 [                                        |                                                                                                    | <u>වි</u> වි<br>ි<br>ි<br>ි<br>ි<br>වි<br>වි                                                | 시간 추가<br>시간 추가<br>시간 추가<br>시간 추가                                                                                                    |                                |
| 요일별 활중요금                          | 문<br>월요일<br>화요일<br>수요일<br>목요일                                  |                                                                                                    | ව<br>ව<br>ව<br>ව<br>ව<br>ව<br>ව<br>ව<br>ව<br>ව<br>ව<br>ව<br>ව<br>ව<br>ව<br>ව<br>ව<br>ව<br>ව | 시간 수가           시간 추가           시간 추가           시간 추가           시간 추가           시간 추가                                                                                                    |                                |
| 요일별 활중요금                          | 문 월요일<br>화요일<br>수요일<br>목요일<br>금요일                              |                                                                                                    | 원<br>- 원<br>- 원<br>- 원<br>- 원                                                               | 시간 수가           시간 추가           시간 추가           시간 추가           시간 추가           시간 추가           시간 추가           시간 추가                                                                                                    |                                |
| 요일별 활증요금                          | 월요일<br>화요일<br>수요일<br>국요일<br>금요일<br>토요일                         |                                                                                                    | 1 1 1 1 1 1 1 1 1 1 1 1 1 1 1 1 1 1 1                                                       | 시간 수가           시간 추가           시간 추가           시간 추가           시간 추가           시간 추가           시간 추가           시간 추가           시간 추가           시간 추가           시간 추가                                                                                 |                                |
| 요일별 할중요금                          | 월요일<br>화요일<br>수요일<br>목요일<br>금요일<br>일요일                         |                                                                                                    | 1 2 2 2 2 2 2 2 2 2 2 2 2 2 2 2 2 2 2 2                                                     | 시간 수가           시간 추가           시간 추가           시간 추가           시간 추가           시간 추가           시간 추가           시간 추가           시간 추가           시간 추가           시간 추가           시간 추가           시간 추가           시간 추가           시간 추가           시간 추가 |                                |
| 요입별 할중요금<br>공휴일 할중요금 2            | 월요일<br>화요일<br>수요일<br>목요일<br>로요일<br>일요일<br>@ 실정안함 ○             |                                                                                                    | 1 2 2 2 2 2 2 2 2 2 2 2 2 2 2 2 2 2 2 2                                                     | 시간 수가       시간 수가       시간 추가       시간 추가       시간 추가       시간 추가       시간 추가       시간 추가       시간 추가       시간 추가                                                                                                    |                                |
| 요일별 활종요금<br>공휴일 활종요금<br>우천 시 활중요금 | 철요일<br>화요일<br>수요일<br>목요일<br>로요일<br>일요일<br>@ 실정안함 ○<br>@ 실정안함 ○ | Image: Second second second | 1 1 1 1 1 1 1 1 1 1 1 1 1 1 1 1 1 1 1                                                       | 시간 수가       시간 수가       시간 추가       시간 추가       시간 추가       시간 추가       시간 추가       시간 추가       시간 추가                                                                                                    |                                |
| 요일별 활중요금<br>공휴일 활중요금<br>우전 시 활중요금 | 철요일<br>화요일<br>수요일<br>목요일<br>로요일<br>일요일<br>@ 실정안함 ○<br>@ 실정안함 ○ | i     i     i       i     i     i       i     i       i <th>8 1 원<br/>1 1 원<br/>1 1 원<br/>1 1 원<br/>1 1 원<br/>1 1 원<br/>1 1 원<br/>1 1 원<br/>1 1 원</th> <th>시간 수가       시간 수가       시간 추가       시간 추가       시간 추가       시간 추가       시간 추가       시간 추가       시간 추가</th> <th></th>                                                                                                    | 8 1 원<br>1 1 원<br>1 1 원<br>1 1 원<br>1 1 원<br>1 1 원<br>1 1 원<br>1 1 원<br>1 1 원               | 시간 수가       시간 수가       시간 추가       시간 추가       시간 추가       시간 추가       시간 추가       시간 추가       시간 추가                                                                                                    |                                |

# 배달 요금 설정

운영관리

2. 추가 할증이 있을 시 입력

3. 설정안함 체크 후 2,000원 입력

1. 배달 노출 방법 선택

# 배달지역[지도]설정

### 블럭별로 배달지를 설정하고 싶은 사장님들에게 추천!

운영관리

# 1 배달 지역관리 이동

| :717]                                                                                               |
|----------------------------------------------------------------------------------------------------|
| ○ 법정동기준 ○ 거리기준 ◉ 지도기준                                                                               |
| ◉ 법정동기준 ○ 거리기준                                                                                      |
| 1.2km 🛑 🕂 (100m 단위)                                                                                 |
| 100m당 0 원 — +                                                                                       |
| 1.2km 🛑 🕂 (100m 단위)                                                                                 |
| 새로 그리기     샘플로 그리기     반경+     반경-     수정하       그리기 선택후 반경 증가 또는 감소를 통해 대략적인 영역       5요금)     보이기 |
|                                                                                                    |

# 2 초기설정

| 배달기본설정 및 거리기준 설정   | s777 <b>1</b>                   |
|--------------------|---------------------------------|
| 배달노출 방법            | ○법정동기준 ○ 거리기준 ◎ 지도기준            |
| 할증료 산정방법           | ◉ 법정동기준 ○ 거리기준                  |
| 기본 배달거리            | 1.2km 🗕 🕂 (100m 단위)             |
| 추가거리당 할증요금         | 100m당 0 원 — +                   |
| 최대 노출거리            | 1.2km 🛑 🕂 (100m 단위)             |
| 2                  |                                 |
| 배달노출 지도 그리기 보이기    | 새로 그리기 샘플로 그리기 반경+ 반경- 수정하      |
| 배달노출그리기 팁: 1) 샘플로  | 그리기 선택후 반경 증가 또는 감소를 통해 대략적인 영역 |
| 배달 법정동기준 설정(노출 및 할 | 중요금) 보이기                        |
| 추가할증요금 보이기         |                                 |
|                    |                                 |
|                    |                                 |

# 3 지도 활성화

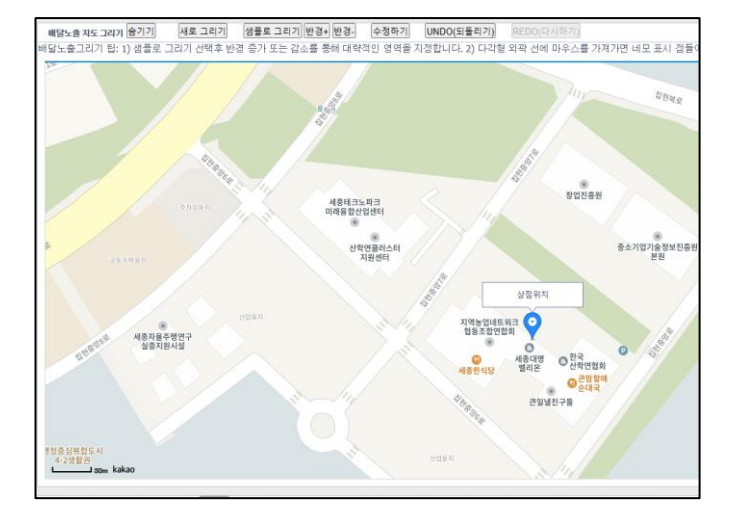

### 상점관리 > 배달지역관리로 이동

배달 노출방법 (지도기준) 체크
 배달노출 지도그리기 (보이기)체크

### 이렇게 지도가 열리면 배달지역(지도)설정 준비 완료

# 배달지멱[지도]설정

### 블럭별로 배달지를 설정하고 싶은 사장님들에게 추천!

운영관리

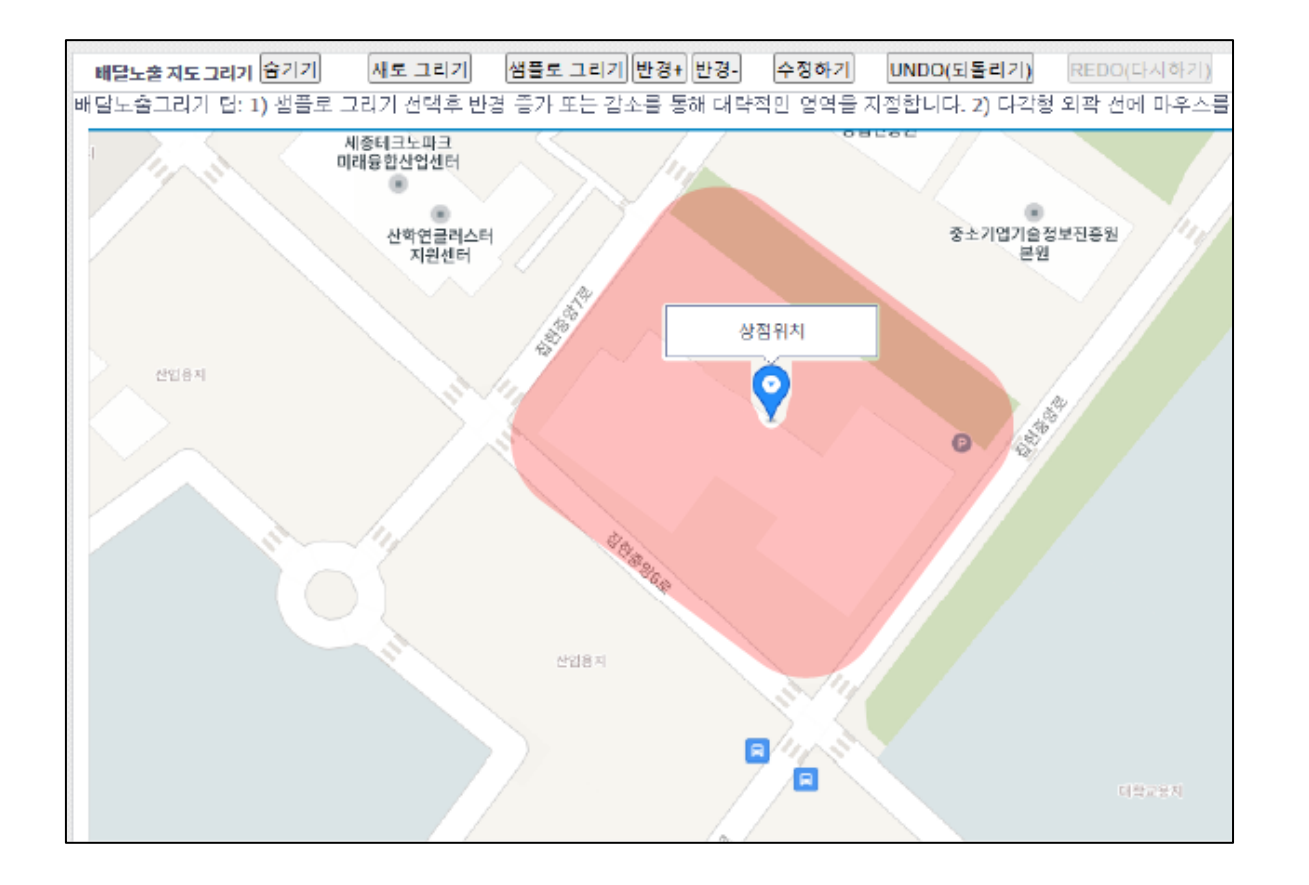

### 펼쳐진 지도에서 지정하고자 하는 위치를 확인해주세요

# 배달지역[지도]설정

# 블럭별로 배달지를 설정하고 싶은 사장님들에게 추천!

운영관리

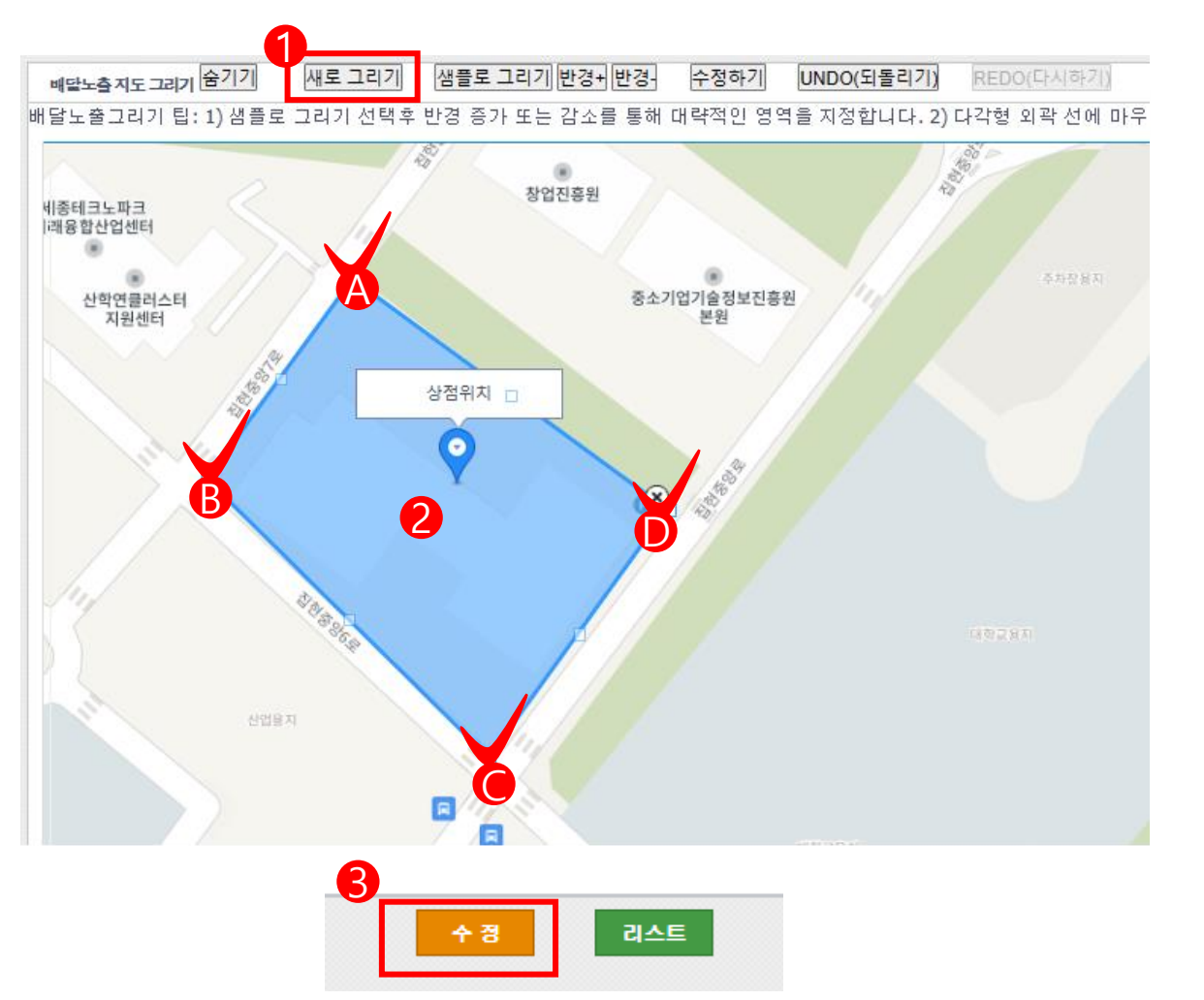

새로 그리기를 클릭해주세요. 1.

2. 원하는 구역의 꼭지점들을 클릭해주세요.

\*꼭지점은 시작점을 마지막에 한번 더 찍어주셔야 완료가 됩니다 (예: A>B>C>D>A)

3. 모든 지정이 끝난 다음엔 수정버튼을 꼭 눌 러주세요.

# 4. 메뉴관리

| 메뉴 복사        | 적으로 복사하다. |        |        |  |
|--------------|-----------|--------|--------|--|
| 나대상지정 필수정보입니 |           |        |        |  |
| 해민 원본 상점     | 배민 상점번호:  | 배민 ID: | 배민 PW: |  |
|              | 트새라며 써머저  |        |        |  |

| 메뉴그 | 1룹            | 1         |         |
|-----|---------------|-----------|---------|
| 메뉴그 | L룹 추가 그룹 순서변경 | 다른상점 메뉴복사 | 배민 메뉴복사 |
| No  | 메뉴그룹          | 노출순서      | 메뉴      |
|     |               |           | I       |
|     |               |           |         |

# 크롤링 메뉴등록

| 자, 상점정보 관리 분양관리 배달지역 관리 메뉴관리 옵션 | 관리 |
|---------------------------------|----|
|---------------------------------|----|

- 3. 복사하기 버튼 클릭
- 2. 배민 상점 번호, ID, PW 기재
- 1. 메뉴 관리에서 배민 메뉴복사 버튼 클릭

품절/숨김 관리

메뉴관리

# 크롤링 메뉴 확인

운영관리

| 메뉴그룹 추기 | h 그룹 순서변경 | 다른상점 메뉴복사 배민 | 메뉴복사                        |       |            |
|---------|-----------|--------------|-----------------------------|-------|------------|
| No      | 메뉴그룹      | 노출순서         | 메뉴                          | 기능    | 등록일        |
| 1       | 메인        | 1            | 초계냉면,초계비빔냉면,북촌왕만두국,북촌얼큰왕만두국 | 수정 삭제 | 2023-08-30 |
| 2       | 세트        | 2            | 냉만두세트                       | 수정 삭제 | 2023-08-30 |
| 3       | 사이드       | 3            | 북촌골왕만두,광장시장고추튀김,갈비만두튀김(5개)  | 수정 삭제 | 2023-08-30 |
| 4       | 음료        | 4            | 콜라,사이다                      | 수정 삭제 | 2023-08-30 |

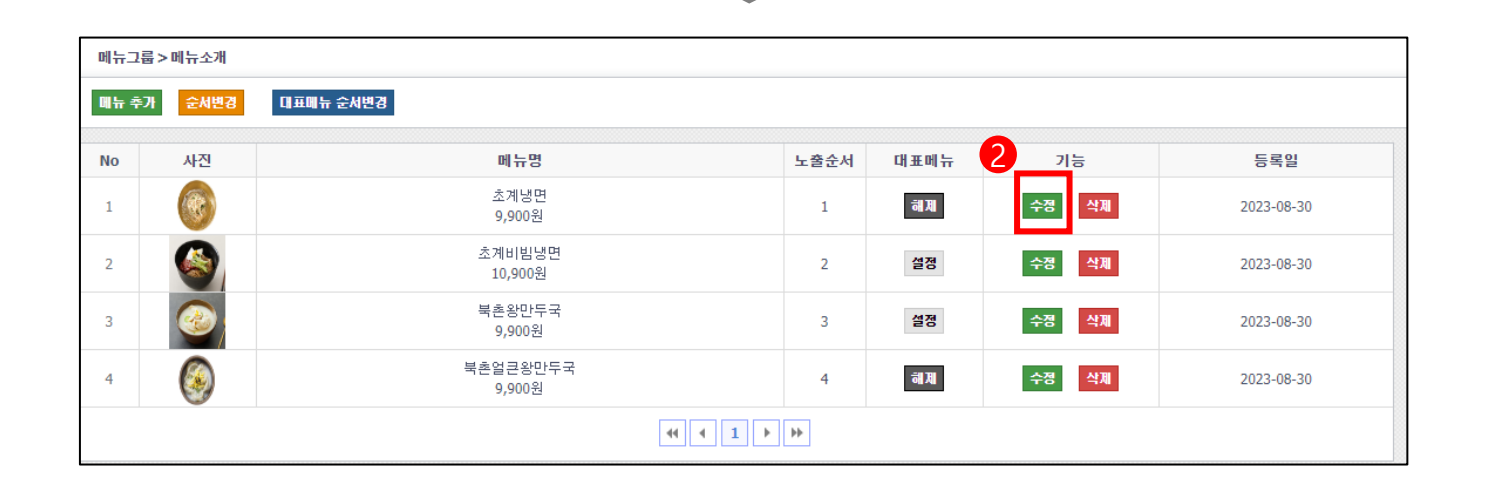

1. 그룹별로 메뉴가 잘 복사 됐나 확인

품절/숨김 관리

(해당 위치 클릭 시 그룹 메뉴 확인 가능)

2. 원하는 메뉴의 수정 버튼 클릭 시 옵션 메뉴 확인 가능

# 1민분 설정

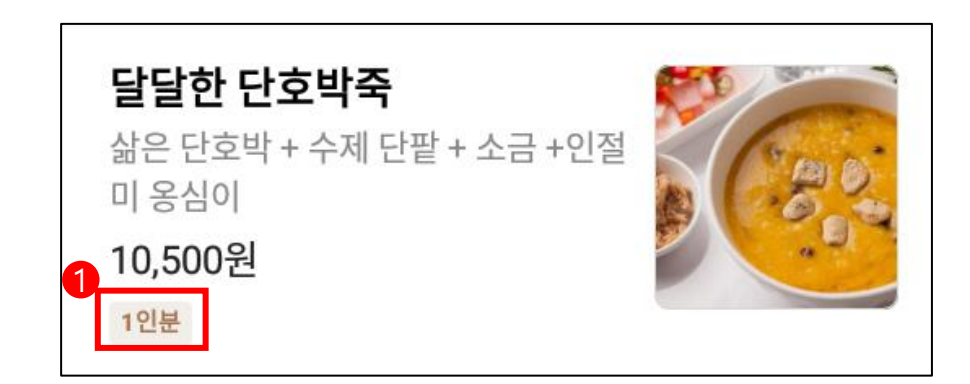

1. 해당 이미지처럼 배달의 민족에서 1인분 표시가 있는

메뉴가 있는 지 확인

2. 1인분 메뉴 확인 시 메뉴 수정 페이지에서 해당 칸 체크

# 주류등록

### 주류판매는 승인이 있어야 판매가능

| No      | 메뉴그룹 | 노출순서 | 몌뉴       | 기능 | 등록일 |
|---------|------|------|----------|----|-----|
|         |      |      | << 1 ▶ ₩ |    |     |
| 주류메뉴그룹  |      |      |          |    |     |
| 주류그룹 추가 |      |      |          |    |     |
| No      | 메뉴그룹 | 그룹상태 | 메뉴       | 기능 | 등록일 |

운영관리

| 주류그룹 추 | ን    | 2    |    |       |
|--------|------|------|----|-------|
| No     | 메뉴그룹 | 그룹상태 | 메뉴 | 기능    |
| 1      | 주류   | 정상운영 |    | 수정 삭제 |

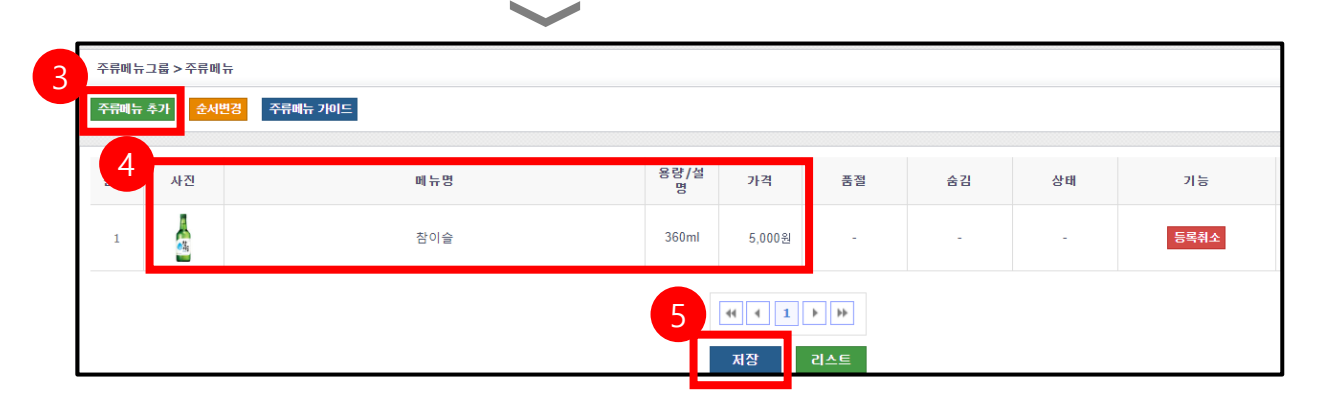

| 주류는 메뉴 그룹이 아닌 주류 그룹으로 분류해 등록 | 상점관리 > 메뉴관리로 이동              |
|------------------------------|------------------------------|
|                              | 주류는 메뉴 그룹이 아닌 주류 그룹으로 분류해 등록 |

### 1. 그룹추가 먼저 등록

2. 그룹 등록이 완료 시 그룹의 해당부분 클릭 후

### 메뉴 등록 화면으로 이동

- 3. 해당 버튼을 클릭 시 4번과 같은 주류 등록란 생성
- 4. 정확한 제품명으로만 등록 가능

### ex) 테라, 참이슬 등 정확한 명은 등록 가능 맥주, 소주 등으로는 등록 불가능

5. 모든 등록이 완료 후 저장 버튼 클릭

등록한 메뉴는 주류메뉴 승인이 완료되어야 판매 가능

# 주류메뉴승인

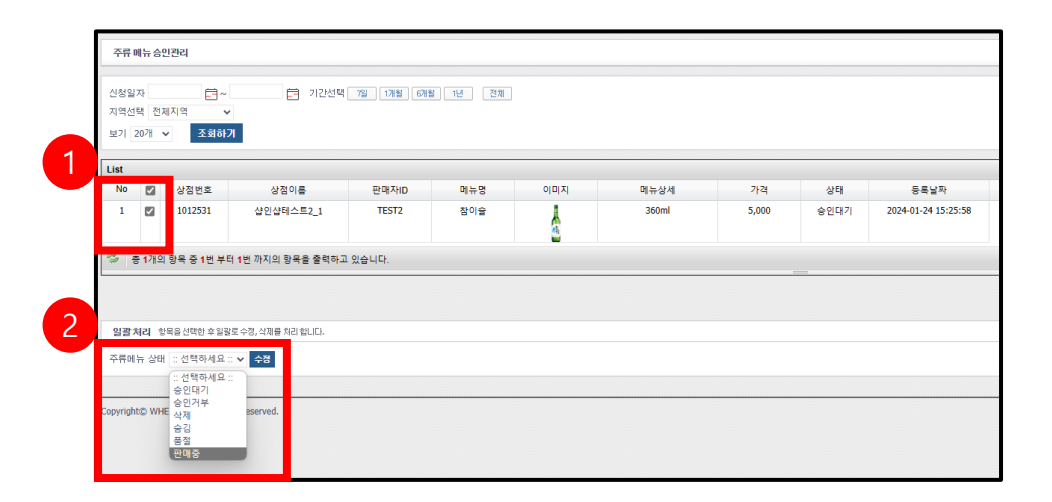

| 주류메뉴그룹>주류메뉴<br>주류메뉴 추가 순서변경 주류메뉴 가이드 |                       |         |       |        |    |    |    |
|--------------------------------------|-----------------------|---------|-------|--------|----|----|----|
| 순서                                   | 사진                    | 폐뉴명     | 용량/설명 | 가격     | 품절 | 숨김 | 상태 |
| 1                                    | <mark>실</mark><br>삭 제 | 참이술 (9) | 360ml | 5,000원 | 품졀 | 숨김 | 정상 |
|                                      |                       |         |       |        |    |    |    |
| 저장 리스트                               |                       |         |       |        |    |    |    |

### 배달앱 > 주류메뉴 승인으로 이동

- 1. 메뉴명, 가격 등 이상 없이 등록 확인 후 체크
- 2. 판매중 클릭 후 수정 버튼 클릭
- 상점 주류메뉴로 돌아가 상태가 정상으로 변경 시 정상판매 가능

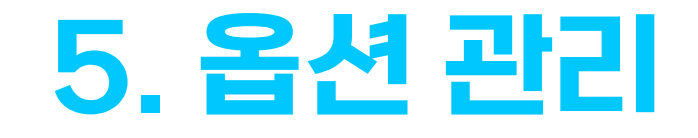

| 옵션 관 | 옵션 관리 > 목록     |                                                |       |            |  |  |
|------|----------------|------------------------------------------------|-------|------------|--|--|
| 옵션그룹 | 를 추가           |                                                |       |            |  |  |
| No   | 옵션그룹           | 옵션                                             | 1     | 등록일        |  |  |
| 1    | 맛 선택           | 보통매운맛(맵찔이도 즐길수 있는 신라면보다 살짝 매운맛),매운맛(불닭         | 수정 삭제 | 2023-09-25 |  |  |
| 2    | 세트 선택          | 기본 : 메뉴+6구반찬,반찬 X : 6구반찬은 빼고 메뉴만 주세요,실속 : 메뉴   | 수정 삭제 | 2023-09-25 |  |  |
| 3    | 토핑 추가선택        | 눈꽃토핑 추가,치즈토핑 추가,순대토핑 추가,떡사리 추가 (8개),납작당면       | 수정 삭제 | 2023-09-25 |  |  |
| 4    | 곱창/막창 추가선택     | 곱창 1인분 추가,막창 1인분 추가                            | 수정 삭제 | 2023-09-25 |  |  |
| 5    | 사이드 추가선택       | 6구반찬 추가,계란찜 추가,곱깨비주먹밥 추가,날치알주먹밥 추가,참치마         | 수정 삭제 | 2023-09-25 |  |  |
| 6    | 음료 추가선택        | 식혜 238ml 추가,콜라 500ml 추가,제로콜라(라임향) 500ml 추가,사이다 | 수정 삭제 | 2023-09-25 |  |  |
| 7    | 막창/곱창 추가선택     | 막창 1인분 추가,곱창 1인분 추가                            | 수정 삭제 | 2023-09-25 |  |  |
| 8    | 토핑 추가선택        | 눈꽃치즈 추가,치즈토핑 추가,대파토핑 추가,양파토핑 추가,떡사리(8개)        | 수정 삭제 | 2023-09-25 |  |  |
| 9    | 토핑 추가선택        | 떡사리(8개) 추가,납작당면사리 추가,대파토핑 추가,눈꽃치즈 추가,치즈        | 수정 삭제 | 2023-09-25 |  |  |
| 10   | 깨비모듬세트 선택1     | 야채곱창(1인)+무뼈닭발(2인)/보통맛,야채곱창(1인)+무뼈닭발(2인)/매      | 수정 삭제 | 2023-09-25 |  |  |
| 11   | 모듬세트 기본서비스 선택  | 6구반찬+주먹밥,6구반찬+계란찜                              | 수정 삭제 | 2023-09-25 |  |  |
| 12   | 토핑 추가선택[곱창/막창] | 눈꽃토핑 추가,치즈토핑 추가,순대토핑 추가,떡사리 추가(8개),납작당면        | 수정 삭제 | 2023-09-25 |  |  |
| 13   | 깨비모듬세트 선택2     | 양념막창(1인)+무뼈닭발(2인)/보통맛,양념막창(1인)+무뼈닭발(2인)/매      | 수정 삭제 | 2023-09-25 |  |  |
| 14   | 기본 서비스 선택      | 메뉴+6구반찬+주먹밥,메뉴+6구반찬+계란찜                        | 수정 삭제 | 2023-09-25 |  |  |
|      |                | 44 4 1 Þ Þ                                     |       |            |  |  |

### (수정할 내용들의 예시는 다음 페이지에서 확인)

수정 작업 必 해당 버튼 클릭 후 확인

1. 크롤링 후 모든 옵션 페이지 확인 후 수정 할 내용

# 크롤링 후 옵션 수정

운영관리

# 필수 옵션 수정 예시

| <b>1</b> |                       |                      |      |  |  |
|----------|-----------------------|----------------------|------|--|--|
| 필수 옵션그룹명 | HOT. 500ml (최대 1개)    |                      |      |  |  |
| 등록일      | 2023-10-05 오전 9:37:52 |                      |      |  |  |
| 필수선택     | □필수선택 여부              |                      |      |  |  |
| 복수선택     | □ 복수선택 여부             |                      |      |  |  |
| 필수       | 옵션명                   | 추가가격                 | 노출순서 |  |  |
| 옵션값      | 사이즈업                  | <mark>6,000</mark> 원 | 1    |  |  |
|          | 옵션 추가                 |                      |      |  |  |

(예시1)

| <mark>필수</mark> 옵션그룹명 | 토스트                     |          |      |  |  |
|-----------------------|-------------------------|----------|------|--|--|
| 등록일                   | 2023-10-05 오전 9:37:52   |          |      |  |  |
| 필수선택 🥠                | □필수선택 여부                | □필수선택 여부 |      |  |  |
| 복수선택                  | ✔ 복수선택 여부<br>최소: 0 최대:3 |          |      |  |  |
| 필수                    | 옵션명                     | 추가가격     | 노출순서 |  |  |
|                       | 햄추가                     | 1,000 원  | 1 삭제 |  |  |
| 옵션값                   | 치즈                      | 1,000 원  | 2 삭제 |  |  |
|                       | 계란                      | 1,000 원  | 3 삭제 |  |  |
|                       | 옵션 추가                   |          |      |  |  |

1. 옵션 그룹명에서 필수와 복수 여부 미선택일경우 <mark>(최대 1개)</mark> 로 수기 작성

### 옵션 메뉴에서 최소 0으로 되어있는 것 모두 최소 1개로 변경 必

(수정 완료 후 수정 버튼 필수)

(예시2)

(예시3)

| $\sim$ |                         |  |  |  |  |  |
|--------|-------------------------|--|--|--|--|--|
| 그룹명    | 토핑 추가선택                 |  |  |  |  |  |
| 록일     | 2023-09-25 모후 4:13:18   |  |  |  |  |  |
| 2선택    | ☑ 필수선택 여부               |  |  |  |  |  |
| 2선택    | □ 복수선택 여부               |  |  |  |  |  |
|        | 1름명<br>록일<br>-선택<br>-선택 |  |  |  |  |  |

| 옵션그룹명  | 토핑 추가선택                 |         |      |    |  |  |  |  |
|--------|-------------------------|---------|------|----|--|--|--|--|
| 등록일    | 2023-09-25 모후 4:13:18   |         |      |    |  |  |  |  |
| 필수선택   | ☑ 필수선택 여부               |         |      |    |  |  |  |  |
| 복수선택   | ☑ 복수선택 여부<br>최소: 9 최대:9 |         |      |    |  |  |  |  |
|        | 옵션명                     | 추가가격    | 노출순서 |    |  |  |  |  |
|        | 눈꽃토핑 추가                 | 3,000 원 | 1    | 삭제 |  |  |  |  |
|        | 치즈토핑 추가                 | 3,000 원 | 2    | 삭제 |  |  |  |  |
|        | 순대토핑 추가                 | 3,000 원 | 3    | 삭제 |  |  |  |  |
|        | 떡사리 추가 (8개)             | 1,000 원 | 4    | 삭제 |  |  |  |  |
|        | 납작당면사리 추가               | 1,000 원 | 5    | 삭제 |  |  |  |  |
| 0.1471 | 대파토핑 추가                 | 1,500 원 | 6    | 삭제 |  |  |  |  |
| 곱신값    | 양파토핑 추가                 | 1,500 원 | 7    | 삭제 |  |  |  |  |
|        | 깻잎추가(10장)               | 1,500 원 | 8    | 삭제 |  |  |  |  |
|        | 쌈무추가(15장)               | 1,500 원 | 9    | 삭제 |  |  |  |  |
|        | 매콤불소스 추가                | 500 원   | 10   | 삭제 |  |  |  |  |
|        | 마요네즈추가                  | 500 원   | 11   | 삭제 |  |  |  |  |
|        | 콘치즈토핑추가                 | 3,000 원 | 12   | 삭제 |  |  |  |  |

# 필수 옵션 수정 예시

운영관리

 해당 이미지와 같이 모두 체크 되어있고 복수 선택 수 가 동일 할 시 ②이미지와 같이 수정 후 매뉴 수정에 서 옵션 추가

(ex: 최소9, 최대9 시 필수로 번경 후 해당 메뉴에서 옵션 9번 추가)

Tip! 옵션 명을 바로 알아 보기 쉽게 특수 문자 추가 변경 후 메뉴 수정에서 모든 추가 완료 후 옵션 명을 다시 원래대로 변경 하시면 더 빨리 가능합니다.

# 6. 품절/숨김 관리

# 메뉴 삭제 NO! 잠시 메뉴를 숨겨 놓고 싶어요!

| 품절/숨김 관리 21 품절/숨김 관리 |    |    |
|----------------------|----|----|
| 메뉴 품졀/숨깅 옵션 품졀/숨김    |    |    |
|                      |    |    |
| 메뉴명                  | 품절 | 숨김 |
| 신메뉴                  |    |    |
| 두마리같은 한마리 치킨         | 품절 | 숨김 |
| 프라임핫쵸킹               | 품질 | 숨김 |
| 치플 패밀리팩              | 품절 | 숨김 |
| 대한민국 치킨대전            |    |    |
| NO.1 포테이토닭토닭         | 품절 | 숨김 |
| 조선레드치킨               | 품절 | 숨김 |
| 아빠의 제주깜슐랭            | 품절 | 숨김 |
| 치킨플래터                |    |    |
| 치킨대전 플래터             | 품절 | 숨김 |
| 치그니처 플래터             | 품절 | 숨김 |
| 베스트 플래터              | 품절 | 숨김 |
| 차이나 플래터              | 품절 | 숨김 |

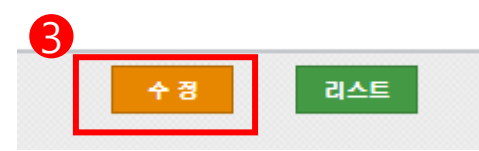

# 상점관리 > 품절 숨김 관리로 이동

| 1. | 원하는 | 메뉴를 | 숨겨 | 놓을 | 수 | 있어요. |
|----|-----|-----|----|----|---|------|
|----|-----|-----|----|----|---|------|

품절/숨김 관리

2. 원하는 옵션을 숨겨 놓을 수 있어요.

7. 원산지 관리

메드관리

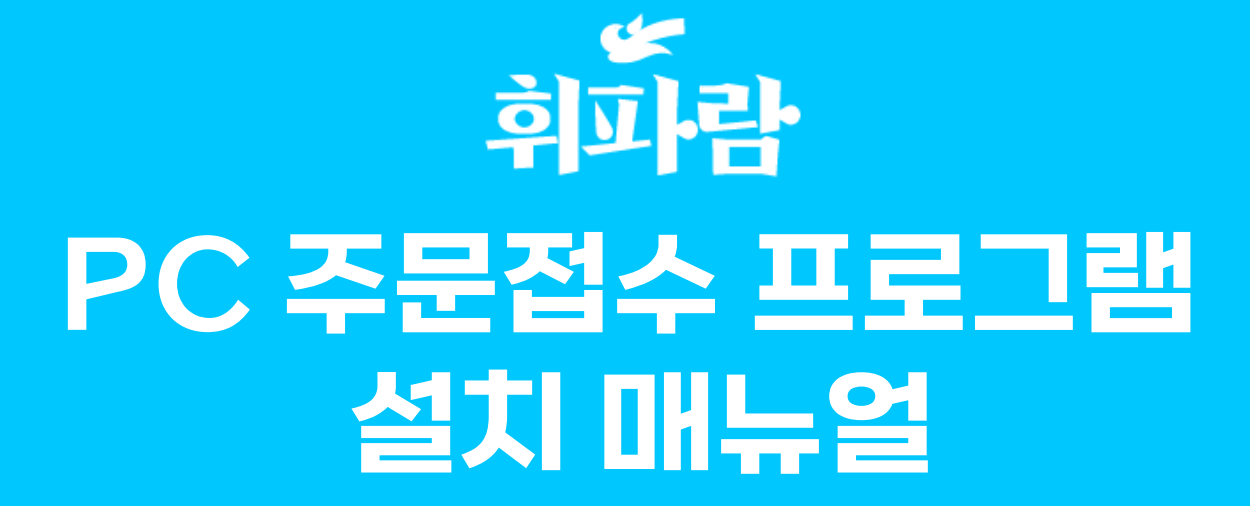

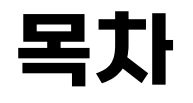

- 1, 가입 및 매장오픈 순서
- 2, 가입 전 확인사항
- 3, Windows 10 이하 버전 다운 순서
- 4, Windows 10 이상 버전 다운 순서
- 5, 프린터 설정 방법
- 6, 알림 및 운영 설정 방법
- 7, 가맹점 신청 (PC,모바일)
- 8, Q&A

Windows 10 이하

다운 순서

Windows 10 이상

다운 순서

프린터 설정 방법

알림 및 운영 설정 방법

### 1, 설치 전 윈도우 버전 확인

윈도우 버전별로 포스 설치 방법이 다릅니다. 버전이 10 이상 또는 이하인지 확인 부탁드립니다

### 2, 인터넷 연결 확인

인터넷이 안되는 PC, POS는 PC주문접수 사용이 불가능합니다.

# 3, 구글 크롬(Chrome) 브라우저 이용 권장

PC 주문접수 프로그램은 구글 크롬 브라우저에 최적화되어 있습니다. 주문접수 프로그램 설치 전 크롬 브라우저를 설치해 주세요. (프로그램 설치 파일 도 크롬에서 검색 및 설치가 가능합니다.) 가맹점 신청방법

[PC,모바일]

가입 전 확인사항

프린터 설정 방법

알림 및 운영 설정 방법

# PC 주문접수 프로그램은 밑에 순서대로 다운로드 해주세요 (Windows10 이하)

1 설치 프로그램 검색

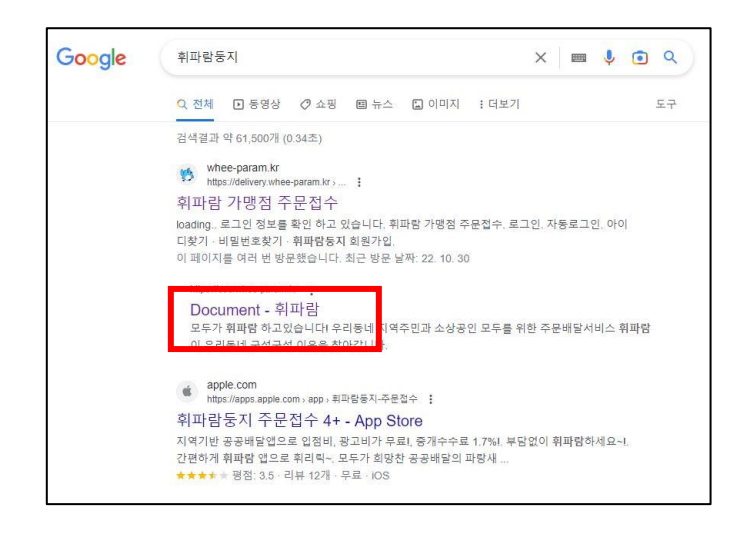

구글 크롬에서 휘파람 둥지 검색

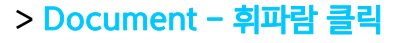

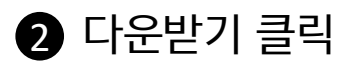

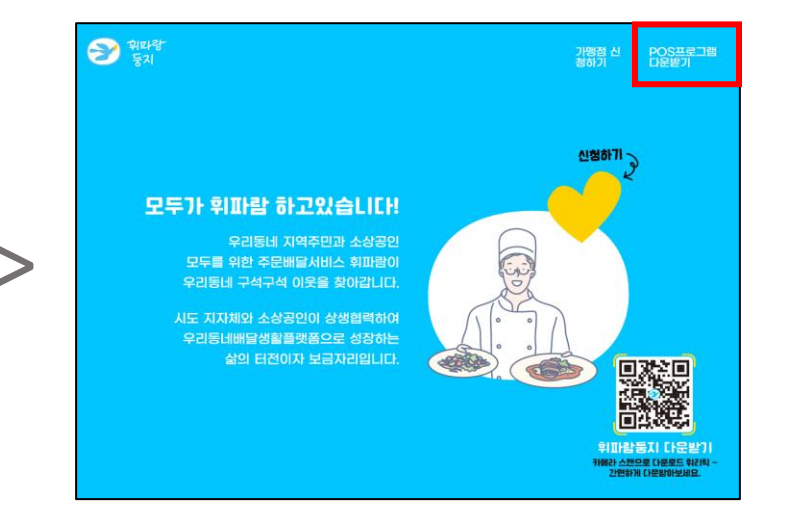

POS 프로그램 다운받기 클릭 (https://ceo.whee-param.kr/)

# 3 프로그램 버전 선택

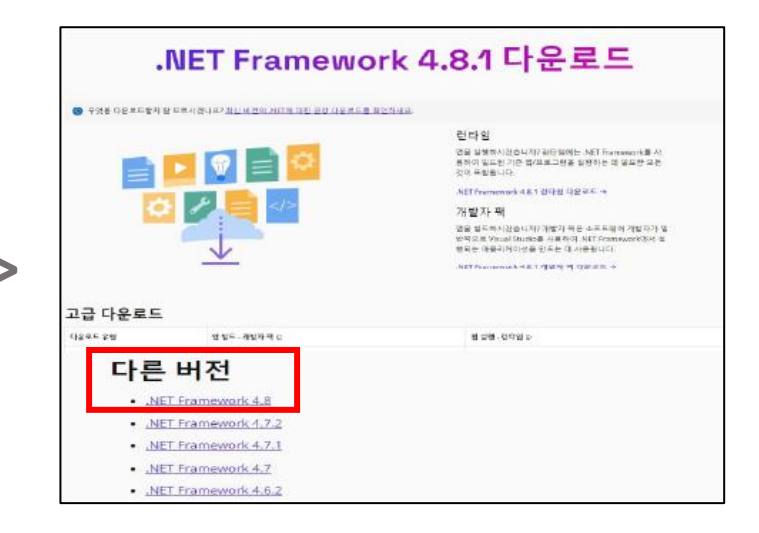

해당 화면이 뜨면 아래로 스크롤 후 다른 버전 Framework 4.8 클릭 가밉 전 확인사항

Windows 10 이하 다운 순서 Windows 10 이상 다운 순서

미상 프린터 설정 방법

알림 및 문영 설정 방법

>

가맹점 신청방법 (PC,모바일)

Q&A

# PC 주문접수 프로그램은 밑에 순서대로 다운로드 해주세요 [Windows10 이하]

>

4.8버전 다운

| Download .NET Framework 4.8                                                            |                                                                                                    |  |  |  |  |  |  |
|----------------------------------------------------------------------------------------|----------------------------------------------------------------------------------------------------|--|--|--|--|--|--|
| ) Not sure what to download? See recommended downloads for the latest version of JNET. |                                                                                                    |  |  |  |  |  |  |
|                                                                                        | Runtime         Do you want to run appo? The runtime includes everything you reed to run existing apportance built with NET Framework.         Download .NET Framework 4.8 Runtime         Download .NET Framework 4.8 Runtime         Do you want to built apps? The developer pack is used by software developer to crete applications that run on .NET Framework typically using Visual Studio.         Download .NET Framework 4.8 Developer Pack |  |  |  |  |  |  |

| .NET Framework 4.8 설치<br>.NET Framework이(가) 설치되는 동안 잠시 기다려 주십시오. | .NEF   |
|------------------------------------------------------------------|--------|
| Microsoft .NET Framework                                         | X      |
| 설치 시 프로그램을 닫으시겠습니까?                                              |        |
| 닫을 프로그램                                                          |        |
|                                                                  |        |
|                                                                  |        |
|                                                                  |        |
|                                                                  |        |
| 새로 고침(R)                                                         |        |
|                                                                  |        |
| al(v)                                                            | 아니요(N) |
| at()                                                             | 아니요(N) |

5 프로그램 설치

설치 완료 후 로그인 하시면 이용이 가능합니다.

(자동로그인 체크 필수)

| 217           | 12521               |
|---------------|---------------------|
| 휘파람 둥지 파트너즈 이 | 이디와 비밀번호로 로그인 해주세요. |
| test          |                     |
| ••••          | ø                   |
|               | 로그인                 |
|               |                     |

### **4.8 Runtime** 클릭 후 실행

(4.8.1 버전이 아니라 4.8버전이 맞는지 꼭 확이해주세요)

프로그램 다운 중 해당 안내창이 나오면 "예" 클릭

Windows 10 이상 다문 순서

프린터 설정 방법

말림 및 운영 설정 방법

# PC 주문접수 프로그램은 밑에 순서대로 다운로드 해주세요 (Windows10 이상)

1 설치 프로그램 검색

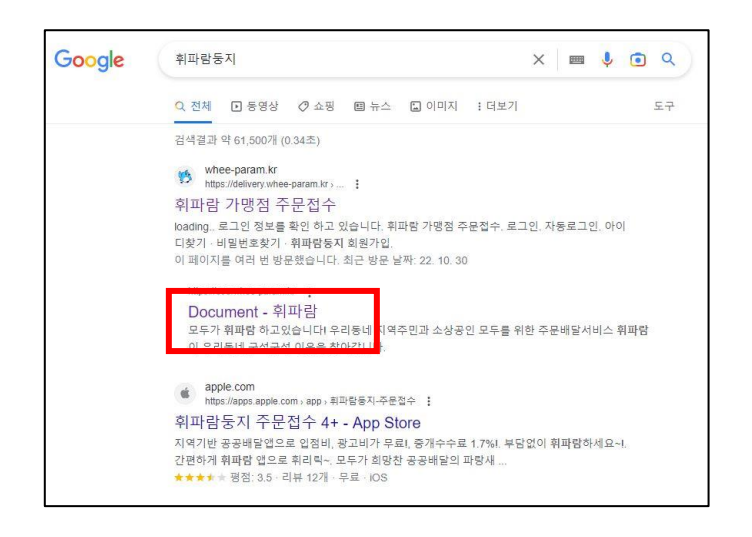

### 구글 크롬에서 휘파람 둥지 검색

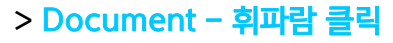

# 2 다운받기 클릭

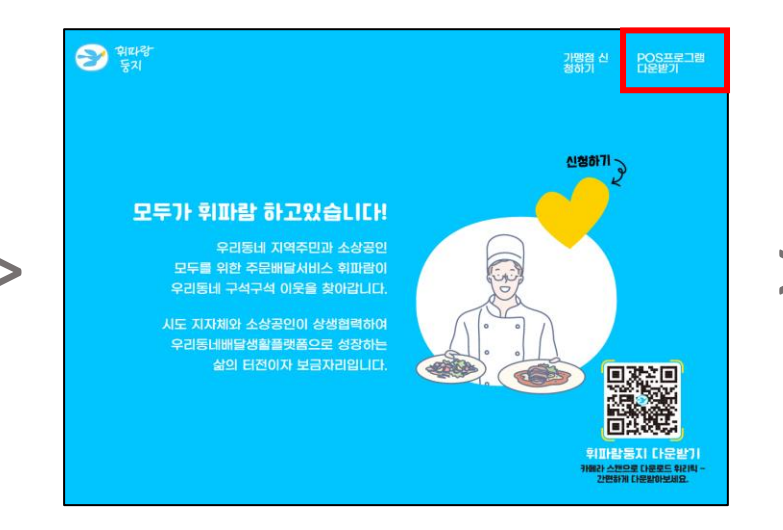

### POS 프로그램 다운받기 클릭 (https://ceo.whee-param.kr/)

# 3 다운받기 설정

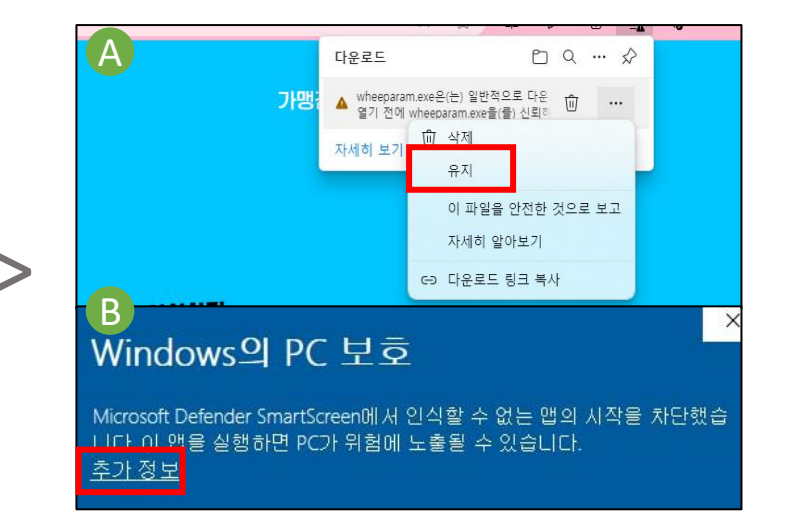

A 알림창 확인 시 유지 > 그래도 계속 클릭 B 알림창 확인 시 추가 정보 클릭

### (자동로그인 체크 필수)

가입 전 확인사항

설치 완료 후 로그인 하시면 이용이 가능합니다.

| 휘             | 다람둥지                |
|---------------|---------------------|
| 휘파람 둥지 파트너즈 아 | 이디와 비밀번호로 로그인 해주세요. |
| test          |                     |
| ••••          | ø                   |
|               | 로그인                 |
|               |                     |

# 4 로그인

Windows 10 이하

다운 순서

# PC 주문접수 프로그램은 밑에 순서대로 다운로드 해주세요 (Windows10 이상)

Windows 10 이상

다운 순서

프린터 설정 방법

말림 및 운명 설정 방법

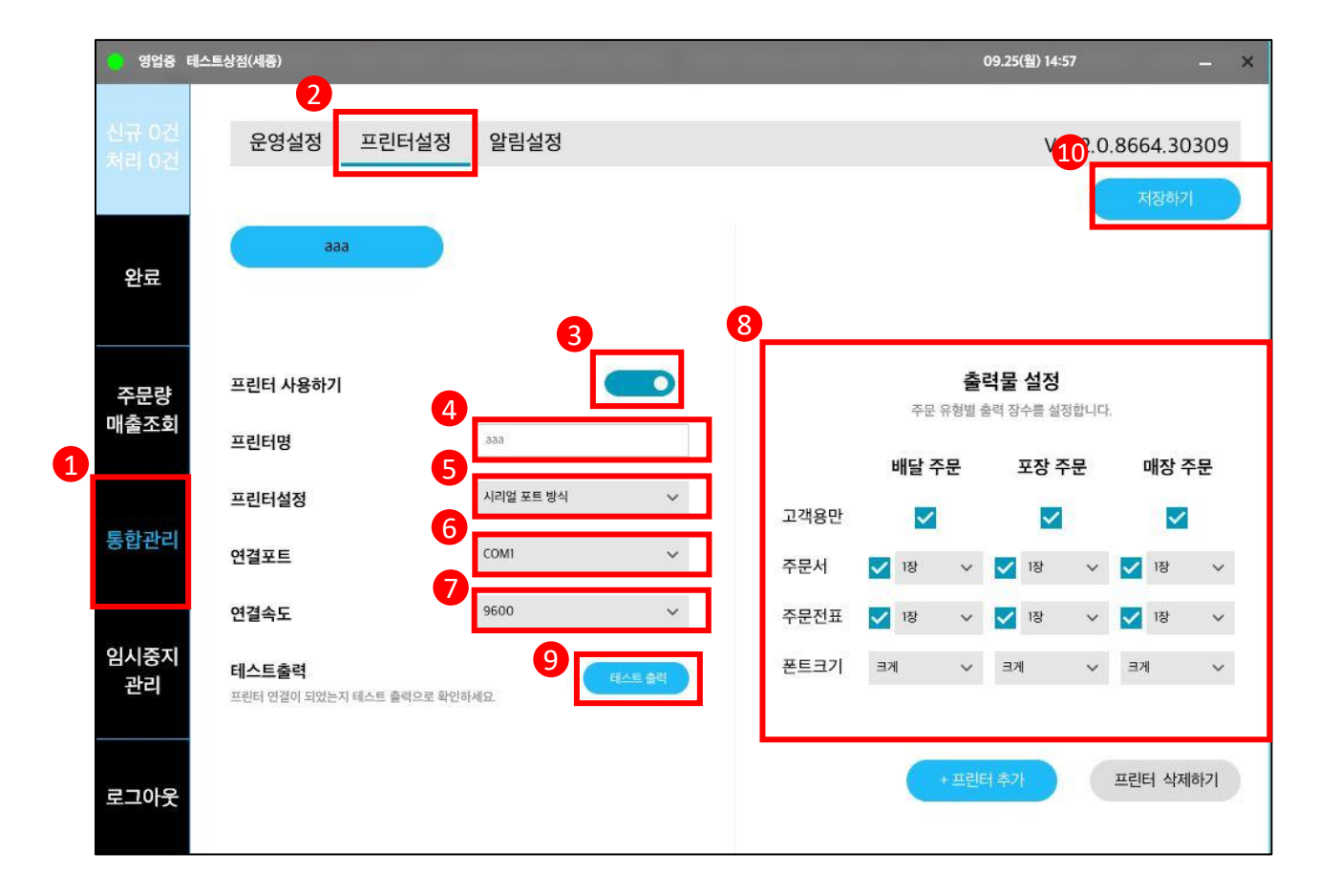

| 1, PC 프로그램을 실행 후 통합관리로 들어갑니다. |
|-------------------------------|
| 2, 프린터 설정으로 들어갑니다.            |
| 3, 프린터 사용하기를 체크               |
| 4, 프린터명을 상호명으로 작성             |
| 5, 설정을 시리얼 포트방식으로 설정          |
| 6, 연결포트는 배민을 참고해 동일하게 설정      |
| 7, 연결속도는 배민을 참고해 동일하게 설정      |
| 8, 출력물 설정은 모두 체크              |
| 9, 테스트 출력 후 확인                |
| 10, 모든 설정 후 저장하기 버튼 필수!       |
|                               |

# PC 프로그램을 실행하자마자 제일 먼저 설정해 주셔야 합니다

가입 전 확인사함

Windows 10 이하 다문 순서

Windows 10 이상 다운 순서

프린터 설정 방법

알림 및 운영 설정 방법

가맹점 신청방법 [PC,모바일]

Q&A

| 가민 | 전 | 화민사 | 상 |  |
|----|---|-----|---|--|
|    |   |     |   |  |

# 말림설정

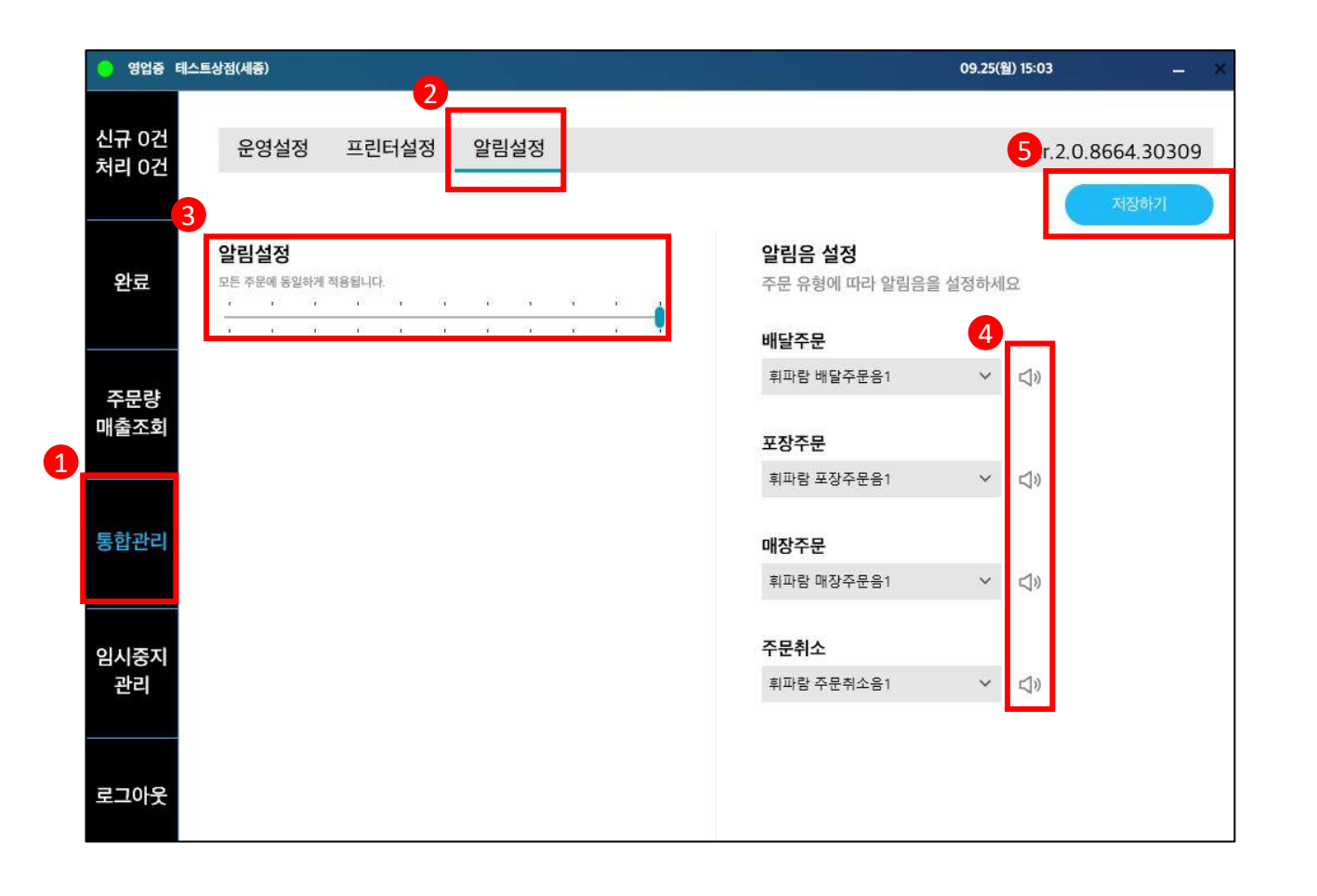

1, PC 프로그램을 실행 후 통합관리로 들어갑니다.

- 2, 알림설정으로 들어갑니다.
- 3, 최대로 설정
- 4, 테스트 확인
- 5, 모든 설정 후 저장하기 버튼 필수!

| - 영업중 대                  | 테스트상점(세종)                                                                                    | 11.07(월) 16:50 — 🗙                                                |
|--------------------------|----------------------------------------------------------------------------------------------|-------------------------------------------------------------------|
| 신규 0건<br>처리 0건           | 2 운영설정 프린터설정 알림설정                                                                            | 6                                                                 |
| 완료                       | 3<br>자동 실행 사용<br>PC를 켤때 휘파람 주문접수를 즉시 실행합니다.<br>빠른 실행 사용<br>프로그램 미 사용시 아이콘으로 보여주며 선택하면 실행됩니다. | 4     조리 + 배달 시간     -     50분 +       5     조리시간     -     20분 + |
| 주문량<br>매출조회<br>1<br>통합관리 | <b>원산지 출력</b><br>기계별로 등록된 원산지를 주문전표와 함께 출력합니다.                                               |                                                                   |
| 영업<br>임시중지<br>로그아웃       |                                                                                              |                                                                   |

1, PC 프로그램을 실행 후 통합관리로 들어갑니다. 2, 운영설정으로 들어갑니다. 3, 자동 실행 사용을 체크 4, 조리+배달 시간을 확인 5, 조리시간을 확인 (조리시간은 포장 가능 시간입니다.) 6, 모든 설정 후 저장하기 버튼 필수!

# 문명설정

가입 전 확인사항

# Windows 10 이하 Windows 10 이상 프린터 설정 방법 다운 순서 다운 순서 프린터 설정 방법

알림 및 운영 설정 방법

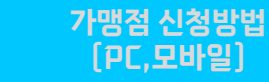

Q&A

### 등록 완료 후 기재해 주신 번호로 연락드립니다:] [순차적으로 등록을 하다 보니 신청이 몰리면 등록 완료까지 시간이 조금 걸릴 수 있습니다.]

★샵인샵인 경우 모든 상점 가입완료 후 고객센터 연락 또는 1:1 문의에 정보를 남겨주세요

가맹점 신청 완료 버튼 클릭

가맹점 필수 정보 전부 작성 후

|                                                                                                    |                                                                                                    | 가맹점 신청서                                                                                                    |                    |                     |
|----------------------------------------------------------------------------------------------------|----------------------------------------------------------------------------------------------------|----------------------------------------------------------------------------------------------------|--------------------|---------------------|
| 정보입력                                                                                                    |                                                                                                    |                                                                                                    |                    |                     |
| 계정 정보 *                                                                                                    |                                                                                                    |                                                                                                    |                    |                     |
| 010101                                                                                                    | 영문 또는 숫자만 입력                                                                                                    | 시험권포                                                                                                    |                    | 비원번호 확인             |
| 사업자 정보 *                                                                                                    |                                                                                                    |                                                                                                    |                    |                     |
| 사업류철                                                                                                    | < /> ✓ 개입                                                                                                    | 상절대표전화                                                                                                    | 숫자만 입력             |                     |
|                                                                                                    | 10115250 1715 AAB                                                                                                    | 0 519                                                                                                    | 110/11-E 2 2 0/ 11 | 21 C) F # 11 T L C# |
| ***                                                                                                    |                                                                                                    | <u>भ</u> =क्ष्म                                                                                                    | ~10×10 400 IL      | 12 4447             |
| 사업자등록번호                                                                                                    | 숫자만 입력                                                                                                    | 업데/업콜                                                                                                    | 입대                 | 85                  |
| 사법장 수재지                                                                                                    | 우편변호                                                                                                    | <b>주☆\$</b> 21                                                                                                    |                    |                     |
|                                                                                                    | 사업자등록증에 표기된 주소                                                                                                    |                                                                                                    |                    |                     |
| 사업관리자 *<br>관리자명<br>이기인 주소                                                                                                    | 상세주소                                                                                                    | 추위폰                                                                                                    | 숫자만 입리             |                     |
| 사업관리자 *<br>공리자명<br>이에일 주수                                                                                                    | 한세주소<br>[<br>sojang                                                                                                    | <b>क</b> ल्ड                                                                                                    | <u> 숫자만 일려</u>     |                     |
| 사업관리자 *<br>공리자명<br>이게일 무스<br>정산 계좌 *<br>문항성적                                                                                   | ( 전서주소<br>( wing<br>- 간격역시표 : -                                                                                                    | · 이곳주업                                                                                                    | হ্ৰমণ্ড গ্ৰহ্ম     |                     |
| 사업관리자 *<br>공리자님<br>이게일 무스<br>정산 계좌 *<br>문혈선역<br>지파인트                                                                           | 한서주소<br>(                                                                                                    | <br>∧ 848                                                                                                    | <u> </u>           |                     |
| 사업관리자 *<br>과리지명<br>이게일 주스<br>정산 계좌 *<br>특별성역<br>시작 5도<br>= 서답자등록 문덕<br>기원시업자 / 사람주<br>이미지 정부<br>= 서머스 11위에 대해                  | ( 전 사우소<br>( ) ( ) ( ) ( ) ( ) ( ) ( ) ( ) ( ) ( )                                                                                                    | مَرْبَعَ<br>المَرْبَعَة<br>المَرْبَعَة<br>المَرْبَعَة                                                                                                    | <u>्रिम</u> 8 छम्  |                     |
| 사업관리자 *<br>공리자암<br>이미일 주소<br>정산 계좌 *<br>음일선택<br>제작비로<br>= 서디자등록은 변드<br>기리에서디자 사업주<br>= 서미스 디랑에 대해<br>사업자등록은 *                  | () 전성주소<br>() () 전력적 신요 :<br>() () 전력적 신요 :<br>() 전력적 신요 :<br>() 전력적 신요 () () 전력적 - 대급권 제약<br>() () 전 전 () () 전력적 - 대급권 제약<br>() () 전 전 () () 전력적 소가 구나/추                                          | مَرْبَعَ<br>الْعَمَانِ اللَّهُمَانِ اللَّمَانِ اللَّمَانِ اللَّمَانِ اللَّمَانِ اللَّمَانِ اللَّمَانِ اللَّمَانِ ال<br>المَعَادِ اللَّمَانِ اللَّمَانِ اللَّمَانِ اللَّمَانِ اللَّمَانِ اللَّمَانِ اللَّمَانِ اللَّمَانِ اللَّمَانِ ال | <u>소</u> 사전 당적     |                     |
| 사업관리자 *<br>과리지말<br>이에빌 루스<br>중합신역<br>지작성로<br>= 서대원동역 전도<br>기위에서만 시작면<br>이미지 정부<br>= 서박지동물로 *<br>클라사는 *                         | ( 전성주소<br>( ) 전역적 시설 :<br>( ) 전역적 시설 :<br>( ) 전역적 시설 :<br>( ) 전역적 시설 가격에 가격하고 ( ) 전위적 - 바랍고위적<br>4 · 바랍가역 · 120 · 시간 / 신위적 - 바랍고위적<br>( ) 전력 전 전위 · 시설 특별 추가 구나/후<br>(                             | · 수대용<br>· · · · · · · · · · · · · · · · · · ·                                                                                                     | 24234              |                     |
| 사업관리자 *<br>관리자범<br>이기빈 루스<br>전산 계좌 *<br>은학년덕<br>시 파란포<br>= 서파운쪽은 약<br>= 서파운쪽은 *<br>우리스 파란에 따라<br>사업자동쪽은 *<br>음악사용 *<br>영업시고운 * | ( 전성주소<br>( ) 전력적 시설 :<br>( ) 전력적 시설 :<br>( ) 전력적 시설 :<br>( ) 전력적 시설 가격( ) 시간처럼 - 바랍고)처럼<br>4 · 바랍가락 ( ) 진전 시간처럼 - 바랍고)처럼<br>( ) 시작 및 단요가 시간처럼 - 바랍고)처럼<br>( ) ( ) ( ) ( ) ( ) ( ) ( ) ( ) ( ) ( ) | ···································                                                                                                    | 소사한 함적             |                     |

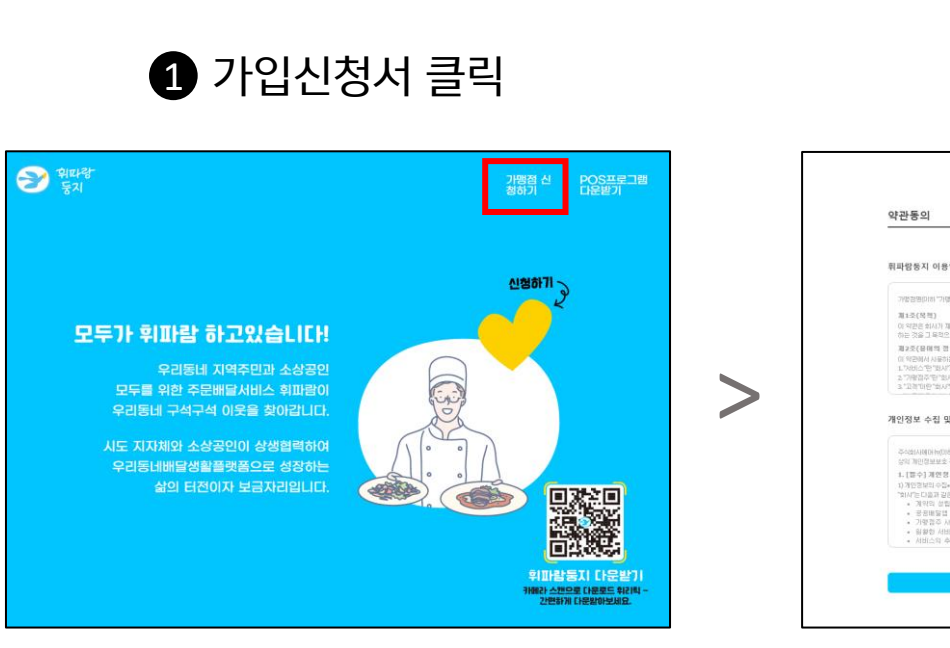

Windows 10 이하

다문 순서

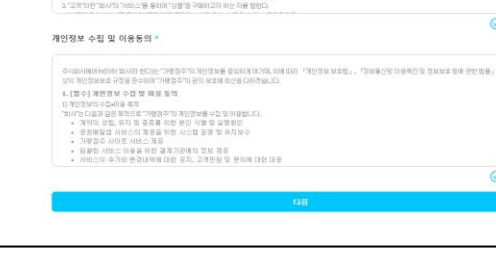

가맹점 신청서 약관동의 후

다음 버튼 클릭

| 가맹점 신청서                                                                                                    |       |  |
|----------------------------------------------------------------------------------------------------|-------|--|
| 약관등의                                                                                                    | 0     |  |
| <ul> <li>Эли чүрөн 800</li> </ul>                                                                                                    | w.u.a |  |
| 테파랑동지 이용약관(월수) *                                                                                                    |       |  |
| 가방방병이며 "가방형수가) 한다는 수사회사회아니이며 "회사가! 한다가 제공되는 "사회스", 결혼사회스" 목을 이용하기 (사회아이에) 같이 이를 계약을 제공한다.                                                                   | î     |  |
| 월 1-2 (영화)<br>이 약전은 하나가 경찰하는 유명해방법 위비한 사태스 및 경험사비스(마바 "사태스"에고 한다)이 관한하며 "해사"인 "사태스"를 하락하는 자간의 전관사리부 한 기타 발랐던 사람의<br>하는 것을 그 부모으로 한다.                        | 3     |  |
| 第2년(後期時 首句)<br>이 역전에서 사용하는 등학의 양파트 다음 각 방향 같다.<br>1. 가려선 수 방 (1)시가 "가방 환자"의 '고려 "수밖 등 등 지원(1)가 입하며, 용사이트, 요리왕이를 등을 도해 정권에는 주관등가 등 각종 사례스를 당했다.              |       |  |
| 2 "가방법주"만 "회사가가 제공하는 "사비스"를 통해 "고려"에게 관련하는 지를 받았다.<br>3. "고려"라면 "회사가가 가비스"를 통하며 "강풍"를 구매하고자 하는 지를 받았다.                                                      |       |  |
| Sit                                                                                                    | 1     |  |
| #인정보 수집 및 이용동의 *                                                                                                    |       |  |
| - 주수요보시REDHEDIAN 30시2만 전문함으로 제 전문전부를 중요하여 00-700, 이제 1030 기사원 정보 세소함 , , 역동부산은 아름라진 및 정세보소 등에 관련 전문 , 등 관련 전<br>수위 개인전보보소 구경을 중수하여 기관함으로 하여 보호해 주산을 다하라습니다. | n Î   |  |
| 1. [중수] 계연정성 수감 및 해봉 동역<br>이 제2전에 너희 스탠지 및 해봉                                                                                                    |       |  |
| 1/ 개도 전체에서 이상에 하여 지원 가장 개단정보를 수집 것 이용합니다.<br>'에서는 전체과 전체, 유지 및 종류를 위한 원인 세명 및 실행원인                                                                          |       |  |
| <ul> <li>정정비율급 사용IC 지 분정을 위한 시간로 운영 및 위사로 약</li> <li>기행경주 사용E 사용C 과공</li> <li>2019경주 사용E 사용C 과공</li> </ul>                                                  |       |  |
| <ul> <li>해당한 사태는 역행 위한 불료/전에 비교의 개발</li> <li>사버스의 수가와 변경대역에 대한 공자, 고객인 왕 및 문의해 대한 대응</li> </ul>                                                             | -     |  |

2 약관동의

# 가맹점 신청방법[PC]

Document - 휘파람에서

가맹점 신청하기 클릭

가입 전 확인사함

Windows 10 이상 다운 순서

프린터 설정 방법

말림 및 운영 설정 방법

가맹점 신청방법 [PC,모바일]

Q&A

### 구글 플레이 스토어 또는 애플 앱스토어에서 <mark>휘파람 둥지</mark> 검색 후 다운로드

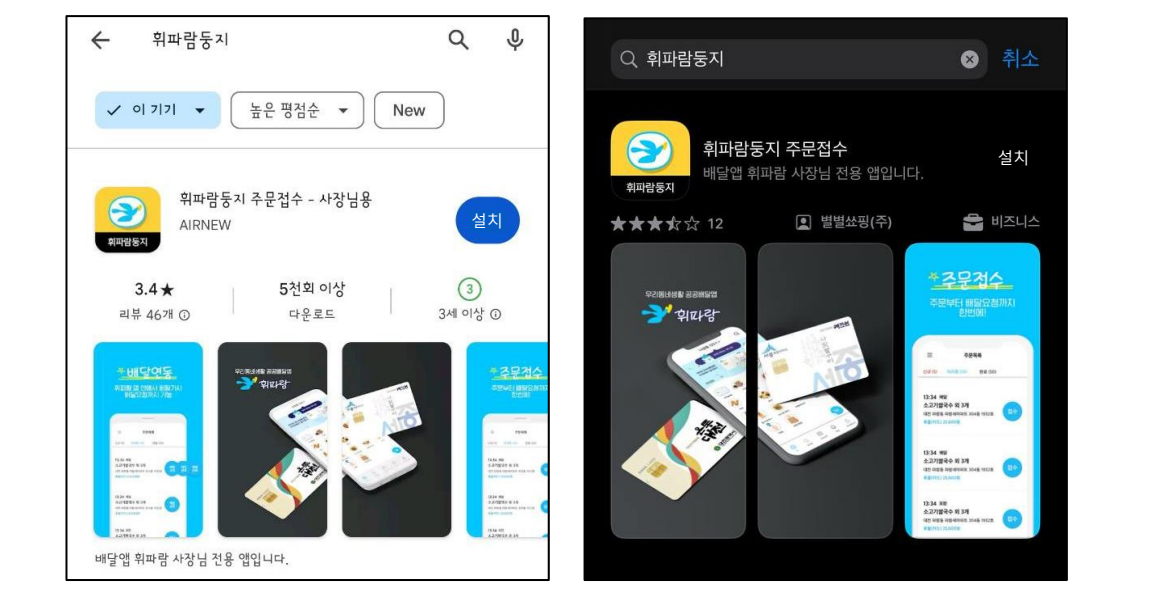

휘파람 둥지 실행 후 휘<mark>파람둥지 회원가입</mark> 클릭

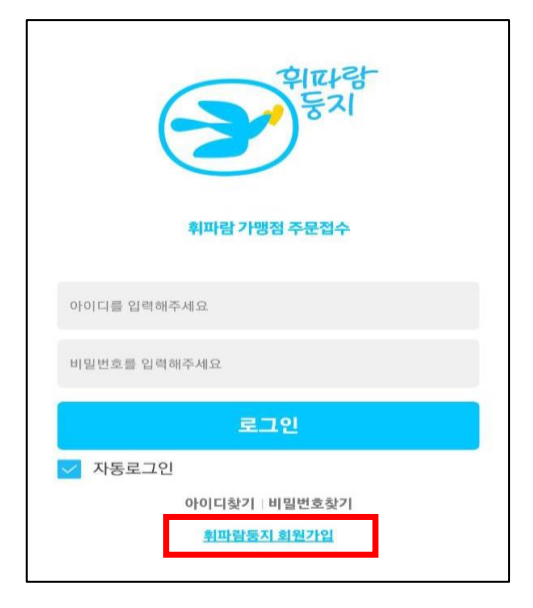

2 둥지 가입

알림 및 운명 설정 방법

1 스토어 검색

Windows 10 이상

다운 순서

프린터 설정 방법

>

# 가맹점 신청방법[모바일]

Windows 10 이하

다운 순서

가맹점 신청방법

[PC,모바일]

### 등록 완료 후 기재해 주신 번호로 연락드립니다:] [순차적으로 등록을 하다 보니 신청이 몰리면 등록 완료까지 시간이 조금 걸릴 수 있습니다.]

### 다음 버튼 클릭

### 가맹점 신청서 약관동의 후

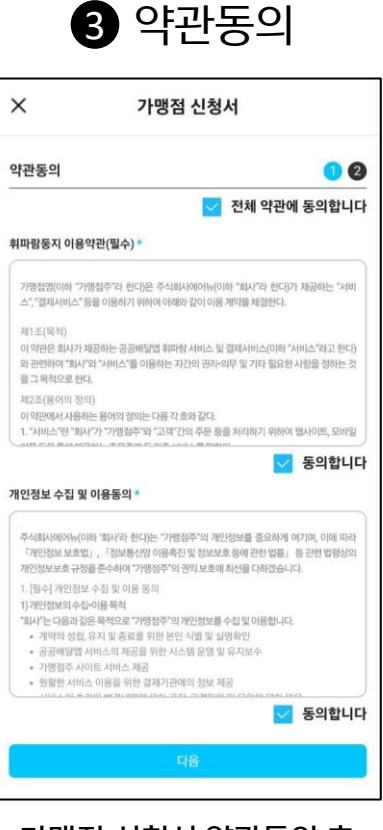

★샵인샵인 경우 모든 상점 가입완료 후 고객센터 연락 또는 1:1 문의에 정보를 남겨주세요

가맹점 신청 완료 버튼 클릭

가맹점 필수 정보 전부 작성 후

| ÷         | 가맹점 신청서 | <b>이미자 첨부</b><br>* 서비스 업장 |
|-----------|---------|---------------------------|
| 정보입력      |         | 사업자등록 (                   |
|           |         | 동생사론*                     |
| 계정 정보 *   |         |                           |
| 0)0(0)    |         | 명업신고층                     |
| 영문 또는 숫자  | 만입력     |                           |
| 비밀번호      |         | 추가구비서                     |
| 영문, 숫자만 6 | ~15자 이내 |                           |
| 비밀번호 확인   |         |                           |
| 비밀번호 확인   |         |                           |
| 10        |         |                           |

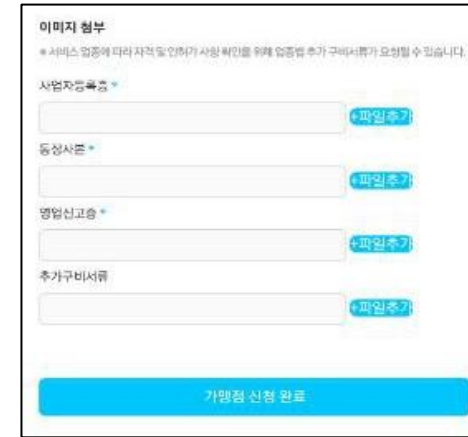

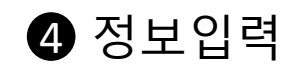

# 가맹점 신청방법[모바일]

가입 전 확인사함

Windows 10 이하 다문 순서

Windows 10 이상 다운 순서

프린터 설정 방법

알림 및 운영 설정 방법

가맹점 신청방법 (PC,모바일)

(운영시간 평일 09:00~18:00/주말 및 공휴일 휴무)

위에 방법으로 문의해 주세요

어플 內 1:1 문의 카카오 채널 〈휘파람〉

고객센터(1833-7522)

# 질문이 있다면?

Q&A

가입 전 확인사항

Windows 10 이하

다운 순서

Windows 10 이상 다문 순서

프린터 설정 방법

알림 및 운영 설정 방법

가맹점 신청방법 [PC,모바일]

0&A

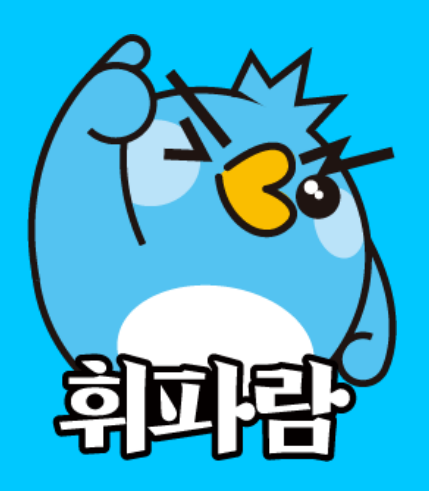